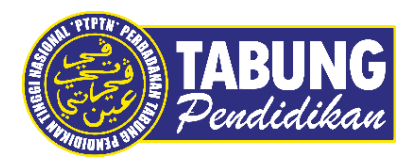

# Panduan Pengguna

Permohonan Pinjaman

VERSI 1.0

**Disediakan oleh:** 

Bahagian Pembangunan Aplikasi dan Sokongan Jabatan Teknologi Maklumat Perbadanan Tabung Pendidikan Tinggi Nasional

#### PERMOHONAN BAGI PEMINJAM BARU (PEMBELIAN PIN ONLINE)

| PENDAFTARAN PERMOHON                                                                                                    | IDIKAN TINGGI NASIONAL<br>IAN PINJAMAN                               |
|----------------------------------------------------------------------------------------------------|----------------------------------------------------------------------|
| Sebelum membuat permohonan, pa                                                                                                    | itikan anda telah :                                                  |
| 🧭 Menerima tawaran IPT.                                                                                                    |                                                                      |
| 🧭 Mempunyai salah satu nombor akau                                                                                                    | 1 SSPN.                                                              |
| 🧭 Mempunyai akaun bank mengikut pa                                                                                                    | nel bank IPT anda.                                                   |
| 🧭 🛛 Membuat semakan jadual permohon                                                                                                    | an dan bayaran pinjaman.                                             |
| PENDAFTARAN PERMOHONAN PINJAMAN                                                                                                    | L PERMOHONAN PINJAMAN                                                |
| MANUAL PERMOHONAN WPP DIPLON                                                                                                    | A B40 IPTS                                                           |
| Maklumust Pentingi<br>Pastikan proses pembafaran diselesakan s<br>supeya pendafaran permohanan berj<br>Airan proses pembalian nombor pin s | hingga ostakan resit PTPTN<br>lan lancar.<br>a klik sini.            |
| Perbadanan Tabung Pendidikan Tinggi Nasional, Tingkat Bawah, M<br>No.12, Jalan Yap Kwan Seng, 50450 Kuala Lumpur, j                        | vnara PTPTN, Blok D, Megan Avenue II.<br>Jareline : 03-2163 3000   3 |

#### LANGKAH 1:

- Capaian ke Pendaftaran Permohonan Pinjaman di https://www.ptptn.gov.my/elmas-pin-purchase-web/#/
- ✓ Pilih menu **Pendaftaran Permohonan Pinjaman** bagi peminjam baharu

| 1 DAFTAR                         | 2. BAYAR 3. BERJAYA                                                                                                    |
|----------------------------------|----------------------------------------------------------------------------------------------------|
| * Sekiranya anda telah memp      | nunyai NO. PTPTN (BSN) sala klik disimi                                                                                                    |
| Pendaftaran Perm                 | iohonan Pinjaman :                                                                                                    |
| No. MyKad*                       | No.KP7                                                                                                    |
| Kata Laluan*                     |                                                                                                    |
| Pengesahan Kata Laluan"          | Kata Leluon?                                                                                                    |
|                                  | * Kata Latuuri Irili juga digunakan untuk permohonan ordine.                                                                                               |
| E-Met*                           | 960723065182                                                                                                    |
|                                  | <sup>5</sup> Sila packkan alamat emur adalah kukkri bagi memurakkan penyampalan makumat pinjaman tuangkan<br>abuat.                                        |
|                                  | E-Mill teak sah                                                                                                    |
| ٥                                | Dengan Kilk butang "DAFTAR" di bewah, saya beraduju untuk memetuhi segale terma dan syarat berkenaan<br>pembalian Nambor PTPTN.                            |
|                                  | KEMBALI DAFTAR                                                                                                    |
|                                  |                                                                                                    |
|                                  |                                                                                                    |
|                                  |                                                                                                    |
| Perbadanan Tabung P<br>No.12, Ja | endidikan Tinggi Nasionai, Tingkat Bawah, Menara FTPTN, Blok D, Megan Avenue II,<br>alan Yap Kiwan Song, 50450 Kuala Lumpur,   Caraline : 03-2193 3000   3 |

## LANGKAH 2:

- ✓ Lengkapkan maklumat Pendaftaran Baru yang diperlukan.
- ✓ Klik <sup>□</sup> dan tekan butang **Daftar** untuk proses seterusnya

| Permohonan | Pinjaman                                        |                        |                          |                 |                       |  |
|------------|-------------------------------------------------|------------------------|--------------------------|-----------------|-----------------------|--|
|            | DAFTAR                                          | $\rightarrow$          | BAYAR                    | $\sim$          | BERJAYA               |  |
|            | Pembayaran<br>No. Kad Pengenalan'<br>Amaun(RM)' | 5.00                   |                          |                 |                       |  |
|            |                                                 | Bayar                  |                          |                 |                       |  |
|            |                                                 |                        |                          |                 |                       |  |
|            |                                                 |                        |                          |                 |                       |  |
|            |                                                 |                        |                          |                 |                       |  |
|            | Perbadanan Tabung Per                           | ndidikan Tinggi Naslor | nal, Tingkat Bawah, Mera | ara PTPTN, Blok | : D, Megan Avenue II, |  |

# LANGKAH 3:

✓ Tekan butang **Bayar** untuk proses pembayaran

| PTPTN Online Payment Gateway                                                                                                    |   |
|----------------------------------------------------------------------------------------------------|---|
| Uneninga                                                                                                    |   |
| <b>3950</b> 5.00                                                                                                    |   |
| Jumlah 5.00                                                                                                    |   |
| Вачис позва СТР С ЕРХ                                                                                                    |   |
| PIIh salah satu bank di bawah untuk membayar melalul akaun perbankan internet anda                                                                                                    |   |
| NAVISANCU                                                                                                    |   |
| Enter E-Mali address here to receive fransaction efalus (Merclency)<br>"Sagi permohonan Direct Debit, sila pastiaan alamat E-Mali Sdak melebitii 27 aksara                                                                                                    |   |
| autriggnation                                                                                                    | ) |
| E By clicking on the "Bayar dengan FPX" button below, you agree to FPX's Termis and Conditions                                                                                                    |   |
| Prease draste your pop up blocker. For more information jobase alkin Anime     Or astro-bronser, you dan and the "Taboacchar Resource datasynd in him (of bolk, This Hit net affect your manaactivit, For Hore Rithonadon, jokase book here     Prease do not clock on pressers a deck bollon, religible the page. |   |
| Billiour derigan 70%                                                                                                    |   |

# LANGKAH 4:

- ✓ Pilih salah satu bank perbankan internet anda.
   ✓ Masukkan juga alamat e-mel anda yang sah
- ✓ Klik <sup>□</sup> dan tekan butang Bayaran dengan FPX untuk proses seterusnya

| ABUNG Tingkat Bawah, Menara PTPTN, Blok D,<br>Productive<br>Kosto Kuala Lumpuri | Teviden (19.2192)<br>Fairs (19.2192)<br>Aduan - Kann Boldin gol, my  |
|---------------------------------------------------------------------------------|----------------------------------------------------------------------|
| URUSNIAGA PTPTN PAYMENT GA                                                      | ATEWAY; BERJAYA                                                      |
| Diterima Daripada :<br>881108035903                                             | Tarikh: 14/12/2017<br>No. Rujukan: H2017000000012<br>Jumlah: RM 5.00 |
|                                                                                 |                                                                      |
| Jrusniaga                                                                       | Amaun (RM)                                                           |

## LANGKAH 5:

✓ Sekiranya transaksi berjaya, resit urusniaga pembayaran akan dipaparkan

| Ø     | TABUNG PERBADANAN TAE                | BUNG PENI      | DIDIKAN T                   | INGGI NASIO             | NAL             |              |                                                       |                                                                                    |                                                      |
|-------|--------------------------------------|----------------|-----------------------------|-------------------------|-----------------|--------------|-------------------------------------------------------|------------------------------------------------------------------------------------|------------------------------------------------------|
| MENU  |                                      | SENARAI P      | ENDAFTARAN                  |                         |                 |              |                                                       |                                                                                    |                                                      |
| NO KA | D PENGENALAN: 570519139999           | ld<br>10728484 | Tarikh Daftar<br>23/10/2019 | Status<br>BELUM LENGKAP | Sumber<br>ELMAS | Kod<br>03656 | Institusi<br>UNIVERSITI NOTTINGHAM<br>KAMPUS MALAYSIA | Kursus<br>SEPENUH MASA-BACHELOR OF<br>ARTS WITH HONOURS IN<br>ENGLISH LANGUAGE AND | Peningkat Pengajian<br>UAZAH PERTAMA SEPENUH<br>MASA |
|       | SENARAI PENDAFTARAN                  |                |                             |                         |                 |              |                                                       | UTERATURE                                                                          |                                                      |
|       | PENDAFTARAN BARU (NO.PIN BSN)        |                |                             |                         |                 |              |                                                       |                                                                                    |                                                      |
| *     | TUKAR KATA LALUAN DAN ALAMAT<br>EMEL |                |                             |                         |                 |              |                                                       |                                                                                    |                                                      |
| MUM   |                                      |                |                             |                         |                 |              |                                                       |                                                                                    |                                                      |
| A     | LAMAN UTAMA                          |                |                             |                         |                 |              |                                                       |                                                                                    |                                                      |
| 0     | PORTAL PTPTN                         |                |                             |                         |                 |              |                                                       |                                                                                    |                                                      |
| 2     | HUBUNGI KAMI                         |                |                             |                         |                 |              |                                                       |                                                                                    |                                                      |
| AKAUN |                                      |                |                             |                         |                 |              |                                                       |                                                                                    |                                                      |
| G     | LOG KELUAR                           |                |                             |                         |                 |              |                                                       |                                                                                    |                                                      |

# LANGKAH 6:

 Peminjam boleh mendaftar permohonan baharu selepas berjaya membuat pembayaran

#### PERMOHONAN PINJAMAN KALI KEDUA DAN SETERUSNYA (PEMBELIAN PIN ONLINE)

|           | TABUNG PENDIDIKAN TINGGI NA | SIONAL                                                                       |
|-----------|-----------------------------|------------------------------------------------------------------------------|
| Log Masuk |                             |                                                                              |
|           | PERMO                       | DHONAN PINJAMAN /<br>MAKAN PENYATA                                           |
|           | No. Kad Pengenalan          |                                                                              |
|           | Kara Laluari                |                                                                              |
|           | LOG MASUK                   | PERMOHONAN KALI PERTAMA                                                      |
|           | Hu                          | Teringa Kata Laham <sup>3</sup><br>bungt Talian Careline PTPTN 03-2193 3000. |

## LANGKAH 1:

- ✓ Capaian ke Permohonan Pinjaman Kali Kedua dan Seterusnya di <u>https://www.ptptn.gov.my/ionline/#/login</u>
- ✓ Masukkan No. Kad Pengenalan dan Kata Laluan anda
- ✓ Tekan butang Log Masuk

| Ö     | TABUNG PERBADANAN TAB                            | UNG PENI       | DIDIKAN                     | INGGI NASIO             | NAL             |              |                                                       |                                                                                                  |                                                       |
|-------|--------------------------------------------------|----------------|-----------------------------|-------------------------|-----------------|--------------|-------------------------------------------------------|--------------------------------------------------------------------------------------------------|-------------------------------------------------------|
| MENU  |                                                  | SENARAI P      | ENDAFTARAN                  |                         |                 |              |                                                       |                                                                                                  |                                                       |
| NO K  | D PENDENALAN 570519139999<br>SENARAI PENDAFTARAN | ld<br>10728484 | Tarikh Daftar<br>23/10/2019 | Status<br>BELUM LENGKAP | Sumber<br>ELMAS | Kod<br>D3656 | Institusi<br>Universiti nottingham<br>Kampus Malaysia | Kurbus<br>SEPENUH MASA-BACHELOR OF<br>ARTS WITH HONOURS IN<br>ENGLISH LANGUAGE AND<br>LITERATURE | Peringkat Pengajian<br>LUAZAH PERTAMA SEPENUH<br>MASA |
|       | PENDAFTARAN BARU (NO PIN BSN)                    |                |                             |                         |                 |              |                                                       |                                                                                                  |                                                       |
| 1     | DAFTAR PERMOHONAN BARU ONLINE                    |                |                             |                         |                 |              |                                                       |                                                                                                  |                                                       |
| *     | TUKAR KATA LALUAN DAN ALAMAT<br>EMEL             |                |                             |                         |                 |              |                                                       |                                                                                                  |                                                       |
| UMUM  |                                                  |                |                             |                         |                 |              |                                                       |                                                                                                  |                                                       |
| A     | LAMAN UTAMA                                      |                |                             |                         |                 |              |                                                       |                                                                                                  |                                                       |
| 0     | PORTAL PTPTN                                     |                |                             |                         |                 |              |                                                       |                                                                                                  |                                                       |
| 22    | HUBUNGI KAMI                                     |                |                             |                         |                 |              |                                                       |                                                                                                  |                                                       |
| AKAUR |                                                  |                |                             |                         |                 |              |                                                       |                                                                                                  |                                                       |
| G     | LOG KELUAR                                       |                |                             |                         |                 |              |                                                       |                                                                                                  |                                                       |

# LANGKAH 2: ✓ Klik pada Pendaftaran Baru (Pembelian Pin Online)

| Permohonan | Pinjaman                          |                      |                                                     |                |                                   |  |
|------------|-----------------------------------|----------------------|-----------------------------------------------------|----------------|-----------------------------------|--|
|            | DAFTAR                            | >                    | BAYAR                                               | ->             | BERJAYA                           |  |
|            | Pembayaran<br>No. Kod Pengenalan' |                      |                                                     |                |                                   |  |
|            | Amaun(RM)*                        | 5.00<br>Bayar        |                                                     |                |                                   |  |
|            |                                   |                      |                                                     |                |                                   |  |
|            |                                   |                      |                                                     |                |                                   |  |
|            |                                   |                      |                                                     |                |                                   |  |
|            |                                   |                      |                                                     |                |                                   |  |
|            | Perbadanan Tabung Pe              | ndidikan Tinggi Nasi | onal, Tingkat Bawah, Mer<br>50450 Kuala Lumaur, LCa | ara PTPTN, Blo | k D, Megan Avenue II,<br>3000 I 3 |  |

# LANGKAH 3:

✓ Tekan butang **Bayar** untuk proses pembayaran

| PTPTN Online Payment Gateway                                                                                                    |   |
|----------------------------------------------------------------------------------------------------|---|
| Uneninga                                                                                                    |   |
| <b>3950</b> 5.00                                                                                                    |   |
| Jumlah 5.00                                                                                                    |   |
| Вачис позва СТР С ЕРХ                                                                                                    |   |
| PIIh salah satu bank di bawah untuk membayar melalul akaun perbankan internet anda                                                                                                    |   |
| NAVISANCU                                                                                                    |   |
| Enter E-Mali address here to receive fransaction efalus (Merclency)<br>"Sagi permohonan Direct Debit, sila pastiaan alamat E-Mali Sdak melebitii 27 aksara                                                                                                    |   |
| autriggnation                                                                                                    | ) |
| E By clicking on the "Bayar dengan FPX" button below, you agree to FPX's Termis and Conditions                                                                                                    |   |
| Prease draste your pop up blocker. For more information jobase alkin Anime     Or astro-bronser, you dan and the "Taboacchar Resource datasynd in him (of bolk, This Hit net affect your manaactivit, For Hore Rithonadon, jokase book here     Prease do not clock on pressers a deck bollon, religible the page. |   |
| Billiour derigan 70%                                                                                                    |   |

### LANGKAH 4:

- ✓ Pilih salah satu bank perbankan internet anda.
   ✓ Masukkan juga alamat e-mel anda yang sah
- ✓ Klik <sup>□</sup> dan tekan butang Bayaran dengan FPX untuk proses seterusnya

| Permohonan Pinjaman                                                                                                    |                                                                           |
|----------------------------------------------------------------------------------------------------|---------------------------------------------------------------------------|
| PERBADANAN TABUNG PENDIDIKAN TINGGI NASIONAL<br>Tingkat Bawan, Menara PTPTN, Biok D,<br>Megar Avenue II, No. 12, Jalan Yap Kwan Seng,<br>Solos Kuala Lumpur | Tewfor: 03-3192 3000<br>Faka : 03-3192 1020<br>Aduan : come pictor go: my |
| URUSNIAGA PTPTN PAYMENT GA                                                                                                    | TEWAY: BERJAYA                                                            |
| Diterima Daripada :<br>881108035903                                                                                                    | Tarikh: 14/12/2017<br>No. Rujukan: H2017000000012<br>Jumlah: RM 5.00      |
| Urusniaga                                                                                                    | Amaun (RM)                                                                |
| 9999 PEMBELIAN PIN ONLINE                                                                                                    | 5.0                                                                       |
|                                                                                                    | [SB/ Bank A] 15733223:00-171214112713035                                  |

# LANGKAH 5:

✓ Sekiranya transaksi berjaya, resit urusniaga pembayaran akan dipaparkan

| Ø     | TABUNG PERBADANAN TAE                | BUNG PENI      | DIDIKAN T                   | INGGI NASIO             | NAL             |              |                                                       |                                                                                    |                                                      |
|-------|--------------------------------------|----------------|-----------------------------|-------------------------|-----------------|--------------|-------------------------------------------------------|------------------------------------------------------------------------------------|------------------------------------------------------|
| MENU  |                                      | SENARAI P      | ENDAFTARAN                  |                         |                 |              |                                                       |                                                                                    |                                                      |
| NO KA | D PENGENALAN: 570519139999           | ld<br>10728484 | Tarikh Daftar<br>23/10/2019 | Status<br>BELUM LENGKAP | Sumber<br>ELMAS | Kod<br>03656 | Institusi<br>UNIVERSITI NOTTINGHAM<br>KAMPUS MALAYSIA | Kursus<br>SEPENUH MASA-BACHELOR OF<br>ARTS WITH HONOURS IN<br>ENGLISH LANGUAGE AND | Peningkat Pengajian<br>UAZAH PERTAMA SEPENUH<br>MASA |
|       | SENARAI PENDAFTARAN                  |                |                             |                         |                 |              |                                                       | UTERATURE                                                                          |                                                      |
|       | PENDAFTARAN BARU (NO.PIN BSN)        |                |                             |                         |                 |              |                                                       |                                                                                    |                                                      |
| *     | TUKAR KATA LALUAN DAN ALAMAT<br>EMEL |                |                             |                         |                 |              |                                                       |                                                                                    |                                                      |
| MUM   |                                      |                |                             |                         |                 |              |                                                       |                                                                                    |                                                      |
| A     | LAMAN UTAMA                          |                |                             |                         |                 |              |                                                       |                                                                                    |                                                      |
| 0     | PORTAL PTPTN                         |                |                             |                         |                 |              |                                                       |                                                                                    |                                                      |
| 2     | HUBUNGI KAMI                         |                |                             |                         |                 |              |                                                       |                                                                                    |                                                      |
| AKAUN |                                      |                |                             |                         |                 |              |                                                       |                                                                                    |                                                      |
| G     | LOG KELUAR                           |                |                             |                         |                 |              |                                                       |                                                                                    |                                                      |

# LANGKAH 6:

 Peminjam boleh mendaftar permohonan baharu selepas berjaya membuat pembayaran

#### PERMOHONAN PINJAMAN

|           | PERBADANAN TABUNG PENDIDIKAN TINGGI NASIONAL |                                                             |  |
|-----------|----------------------------------------------|-------------------------------------------------------------|--|
| Log Masuk |                                              |                                                             |  |
|           | PERMOH<br>SEM                                | ONAN PINJAMAN /<br>AKAN PENYATA                             |  |
|           | No. Kad Peogenalan                           |                                                             |  |
|           | Kara Lahian                                  |                                                             |  |
|           | LOG MASUK                                    | PERMOHONAN KALI PERTAMA                                     |  |
|           | Hubungi                                      | Terhipa Kata Lakuar?<br>Talian Careline PTPTN 03-2193 3000. |  |

#### LANGKAH 1:

- Capaian ke Permohonan Pinjaman di <u>https://www.ptptn.gov.my/ionline/#/login</u>
   Masukkan No. Kad Pengenalan dan Kata Laluan anda
   Tekan butang Log Masuk

| 0     | TABUNG PERBADANAN TAB                          | UNG PENI       | DIDIKAN T                   | INGGI NASIO             | NAL             |              |                                                       |                                                                                                  |                                                       |
|-------|------------------------------------------------|----------------|-----------------------------|-------------------------|-----------------|--------------|-------------------------------------------------------|--------------------------------------------------------------------------------------------------|-------------------------------------------------------|
| MENU  |                                                | SENARAI P      | ENDAFTARAN                  | (                       |                 |              |                                                       |                                                                                                  |                                                       |
| NO KA | PENGENALAN 570519139999<br>SENARAI PENDAFTARAN | ld<br>10728484 | Tarikh Daftar<br>23/10/2019 | Status<br>BELUM LENGKAP | Sumber<br>ELMAS | Kod<br>D3656 | Institusi<br>UNIVERSITI NOTTINGHAM<br>KAMPUS MALAYSIA | Kursus<br>SEPENUH MASA-BACHELOR OF<br>ARTS WITH HONOURS IN<br>ENGLISH LANGUAGE AND<br>LITERATURE | Peringkat Pengajian<br>LJAZAH PERTAMA SEPENUH<br>MASA |
|       | PENDAFTARAN BARU (NO PIN BSN)                  |                |                             |                         |                 |              |                                                       |                                                                                                  |                                                       |
| 1     | DAFTAR PERMOHONAN BARU ONLINE                  |                |                             |                         |                 |              |                                                       |                                                                                                  |                                                       |
| ×     | TUKAR KATA LALUAN DAN ALAMAT<br>EMEL           |                |                             |                         |                 |              |                                                       |                                                                                                  |                                                       |
| UMUM  |                                                |                |                             |                         |                 |              |                                                       |                                                                                                  |                                                       |
| A     | LAMAN UTAMA                                    |                |                             |                         |                 |              |                                                       |                                                                                                  |                                                       |
| 0     | PORTAL PTPTN                                   |                |                             |                         |                 |              |                                                       |                                                                                                  |                                                       |
| 22    | HUBUNGI KAMI                                   |                |                             |                         |                 |              |                                                       |                                                                                                  |                                                       |
| AKAUN |                                                |                |                             |                         |                 |              |                                                       |                                                                                                  |                                                       |
| G     | LOG KELUAR                                     |                |                             |                         |                 |              |                                                       |                                                                                                  |                                                       |

# LANGKAH 2: ✓ Klik pada Pendaftaran Baru (Pembelian Pin Online)

#### Permohonan Pinjaman

|       | TABUNG PERBADANAN TAB                | UNG PENI  | DIDIKAN T     | INGGI NA                 | SIONAL                                                           |                                     |        |                                    |                                                            |                     |
|-------|--------------------------------------|-----------|---------------|--------------------------|------------------------------------------------------------------|-------------------------------------|--------|------------------------------------|------------------------------------------------------------|---------------------|
| MENU  | I.                                   | SENARAI P | ENDAFTARAN    |                          |                                                                  |                                     |        |                                    |                                                            |                     |
| NO KA | KO PENGENALAN 570019139999           | ld        | Tarikh Daftar | Status<br>DEDIM LEWICKAP | Sumb                                                             | er Ko                               | d lass | Institusi<br>UNIVERSITI NOTTINGKAM | Kursus<br>SEPENDII MASA-RACHELOR OF                        | Peringkat Pengajian |
|       | SENARAI PENDAFTARAN                  |           |               |                          |                                                                  |                                     |        | KAMPUS MALAYSIA                    | ARTS WITH HONOURS IN<br>ENGLISH LANDUAGE AND<br>LITERATURE | MASA                |
|       | PENDAFTARAN BARU (NO PIN BSN)        |           |               |                          | PERINGATAN                                                       |                                     |        |                                    |                                                            |                     |
| 1     | DAFTAR PERMOHONAN BARJ ONLINE        |           |               | 0<br>0                   | Sila pastikan maklı<br>diisi adalah benar (<br>unsur pemalsuan.) | imat yang<br>lan tiada<br>Sekiranya |        |                                    |                                                            |                     |
| *     | TUKAR KATA LALUAN DAN ALAMAT<br>EMEL |           |               |                          | didapati kesalahan<br>boleh menjejaskan<br>pinjaman.             | maklumat<br>penawara                | n      |                                    |                                                            |                     |
| UMUM  |                                      |           |               |                          |                                                                  |                                     | 0      |                                    |                                                            |                     |
| ŧ     | LAMAN UTAMA                          |           |               |                          |                                                                  |                                     | ок     |                                    |                                                            |                     |
| 0     | PORTAL PTPTN                         |           |               |                          |                                                                  |                                     |        |                                    |                                                            |                     |
| 2     | HUBUNGI KAMI                         |           |               |                          |                                                                  |                                     |        |                                    |                                                            |                     |
| AKAUN | t                                    |           |               |                          |                                                                  |                                     |        |                                    |                                                            |                     |
| Θ     | LOG KELUAR                           |           |               |                          |                                                                  |                                     |        |                                    |                                                            |                     |

## LANGKAH 3:

- Klik pada Pendaftaran Baru (Pembelian Pin Online)
- ✓ Sistem akan memaparkan *pop-up* Peringatan dan tekan butang **OK**

| NU:                         | BUTHAN PERMADI                                                                                                    |                                                                                                    |
|-----------------------------|----------------------------------------------------------------------------------------------------|----------------------------------------------------------------------------------------------------|
| DOPERATION CONTRACTO        | In the second second    | Several section of the second                                                                                                    |
| LING TEMPORAN               | manual example search and metally                                                                                                    | (mm) *                                                                                                    |
| Martin Contractor           | and a long to the second second second second second second second second second second second second second se                                                                                                    | mat *                                                                                                    |
| BERKIN PORDER               | manariat.                                                                                                    | estuation *                                                                                                    |
| BETRON PERCENSION PERCENSI  | ar na state and a state and a state and a state and a state and a state and a state and a state and a state and                                                                                                    | 590.0 (864                                                                                                    |
| BITHEN PENDICA, VALANCIN    | window                                                                                                    | 100.000 <sup>-1</sup>                                                                                                    |
| BRITHUN KUNSAS              | inser-                                                                                                    | (400 °                                                                                                    |
| PERSONAL PROPERTY INCOMPANY | NUMBER OF CONTRACTOR OF CONTRACTOR OF CONTRACT                                                                                                    | al processing to the point of the point of t |
| a data.                     |                                                                                                    | daama -4                                                                                                    |
| OPTRICALISAT                |                                                                                                    | maintain *                                                                                                    |
| INNARIA PENELIFTANAN        | Lanen-Land -                                                                                                    | IN THE PART OF THE PART OF THE |
|                             | amotos adala kanasaania andasaa laantii                                                                                                    | 1000 T                                                                                                    |
| Calment (Cluber             | INC PERMIT NAME AND ADDRESS AND ADDRESS ADDRESS ADDRES                                                                                                    |                                                                                                    |
| WATA PETD                   | an and a part of the second state of the second state of the secon | an open states                                                                                                    |
| HEREING KAM                 |                                                                                                    |                                                                                                    |
|                             | ut sensel inter ladimate Resource Resources According Party                                                                                                    | -eni alooni inteji ni mirani um-                                                                                                    |
|                             |                                                                                                    |                                                                                                    |
| Fild HETTYM                 | A CARACITER OF THE OWNER OF THE OWNER OF THE OWNER OF THE OWNER OF THE OWNER OF THE OWNER OF THE OWNER OF THE OWNER OF THE OWNER OF THE OWNER OF THE OWNER OF THE OWNER OF THE OWNER OF THE OWNER OF THE OWNER OF THE OWNER OF THE OWNER OF THE OWNER OF THE OWNER OWNER OF THE OWNER OWNER OWNER OWNER OWNER OWNER OWNER OWNER OWNER OWNER OWNER OWNER OWNER OWNER OWNER OWNER OWNER OWNER OWNER OWNER OWNER OWNER OWNER OWNER OWNER OWNER OWNER OWNER OWNER OWNER OWNER OWNER                                                                                                    | NL 13 Julian descalation                                                                                                    |
|                             |                                                                                                    |                                                                                                    |
|                             |                                                                                                    | 9, see                                                                                                    |
|                             | *                                                                                                    |                                                                                                    |
| LAMANUTAMA                  |                                                                                                    | A (**** 1997) .<br>20 N Maan Maakary as                                                                                                    |
| PORTAL P19704               | where the second second s                                                                                                    | al and opportunities and the second of the                                                                                                    |
| HERUNCE KIME                | AL TEATE COLOR AND -                                                                                                    | 2148.00                                                                                                    |
|                             | A JANG / Hard 2000, Advances (Salar Landa An.<br>- Danage more include the second and the second second second second second second second second second second                                                                                                    | Specification Manual                                                                                                    |
| 1111 800 1148               | Bij (1988) Helewicken                                                                                                    |                                                                                                    |
| Marine Street               | Cardon File (Helen and Hele) (Let -                                                                                                    | (n +                                                                                                    |
|                             |                                                                                                    |                                                                                                    |

#### LANGKAH 4:

Butiran Peribadi

- ✓ Lengkapkan butiran peribadi. Pastikan medan bertanda \* adalah wajib diisi.
- ✓ Sila tandakan *checkbox* sekiranya alamat sama seperti alamat surat menyurat.
- Tekan butang Simpan atau SimpanDan Seterusnya untuk menyimpan maklumat.

#### Permohonan Pinjaman

| ENU                                                                | BUTIRAN PEKERJAAN PEMOHON                            |                                           |   |
|--------------------------------------------------------------------|------------------------------------------------------|-------------------------------------------|---|
| IO KAD PENGENALAN. 578519139999<br>TATUS PERMOHONAN: BELOM LENGKAP | A NAMA MALIKAN -                                     | STETN                                     |   |
| SLUMAT PEMBIAYAAN                                                  |                                                      | angers our country game                   |   |
| BUTIRAN PERIBADI                                                   | P05H00 * .                                           | Q, 50450                                  |   |
| BUTIRAN PEKERJAAN PEMOHON                                          | BANDAR                                               | NUKLA KOMPUR                              |   |
| BUTIRAN PENJAGA/PASANGAN                                           | NEGERI :                                             | WILAYAH PERSERUTUAN KIANA KIANA KIMINGI " |   |
| BUTIRAN KURSUS                                                     | NO. TELEFON MAJAKAN                                  | 09/21962010                               |   |
| LAIN                                                               | JUNKTABL                                             | PENOLONG PEGAWAN TADBIR                   |   |
|                                                                    | JENES PEKEBLUAN *                                    | KARITANGAN KEBAJAAN                       |   |
| CETAK MAKUUMAT                                                     | STATUS PERER DAAN.*                                  | SLAPLH *                                  |   |
| SENARAI PENDAFTARAN                                                | GAULKASAR SEBULAN (BERGASARKAN SLIP GAUL) RM*        | 3000                                      |   |
| м                                                                  | GAUR BERSHI SEBULIAN, SERDASARKAN SLIP GAUR ) RM * : | 260                                       |   |
| LAMAN UTAMA                                                        | NO AHLI KWSP                                         |                                           |   |
| PORTAL PTPTN                                                       | B SOLVANI                                            |                                           | _ |

#### LANGKAH 5:

#### Butiran Pekerjaan Pemohon

- Lengkapkan butiran pekerjaan pemohon. Pastikan medan bertanda \* adalah wajib diisi.
- ✓ Tekan butang Simpan atau SimpanDan Seterusnya untuk menyimpan maklumat.

| ENU                        | BUTIRAN PENJAGA/PASANGAN                                                                                                    |                                |  |
|----------------------------|----------------------------------------------------------------------------------------------------|--------------------------------|--|
| ATTAC ADDRESS ON BUILDING  | - stains stilling                                                                                                    | 100.000 HD-                    |  |
| VACIJAAT PENDAVAJAY .      | REPORTED CONTRACTOR                                                                                                    | MARKAN 7                       |  |
| BUTTERN PEREMON            | Annu Province 1-                                                                                                    | antinent ·                     |  |
| BUTTRAN PENCELIAAN PEMCHON |                                                                                                    |                                |  |
| BUTHAN PERCINGA PASABLAN   | n. And Caler                                                                                                    |                                |  |
| D DUTRAN MURSUS            |                                                                                                    |                                |  |
| PENGESAHAN PERMICHONAN     | PORM                                                                                                    | Q, skiw                        |  |
| IN CARL                    |                                                                                                    |                                |  |
| ITTAK WAILLIMAT            | water                                                                                                    | MEANING BUILDING AND A LANCE - |  |
| SENARU PENDAFTARAN         | WL 10.019911                                                                                                    | de120491 010                   |  |
| w.isi                      | INT YEAR BAART 1                                                                                                    | artistanese                    |  |
| LANANAUTRAN                | No. And at 1989. 1                                                                                                    | Neutrino garant garant         |  |
| PORTAL PEPTIN              | and a grant and a grant a grant a gr                                                                                                    | These appropriate              |  |
| навлях ком                 | , MARE AND CALL IN THE REPORT OF THE ADDRESS OF THE ADDRESS OF THE |                                |  |
| 04.01                      | AND A FEAST AND A STATE OF A STATE OF A                                                                                                    | (e).                           |  |
| LOUNSINGE                  | set their researches                                                                                                    |                                |  |
|                            | -est, AND THEME                                                                                                    |                                |  |

#### LANGKAH 6:

Butiran Penjaga/Pasangan

- Lengkapkan butiran penjaga/pasangan. Pastikan medan bertanda \* adalah wajib diisi.
- □ Tekan butang **Simpan** atau **SimpanDan Seterusnya** untuk menyimpan maklumat.

#### Permohonan Pinjaman

| u.                                                                                                    | BUTHAN KURSUS                                                                    |                                                                                                    |
|----------------------------------------------------------------------------------------------------|----------------------------------------------------------------------------------|----------------------------------------------------------------------------------------------------|
| A PARTY AND A PARTY AND A PART | 10 million (1997)                                                                | PT                                                                                                    |
|                                                                                                    | Sudda BETTON                                                                     | Lifeder Erroll (1961) 1961 (1979) Section and a section of Laboration                                                                                                    |
| ATTOMAL SEPARATIVEN .                                                                                                    | we wanted                                                                        | antitus was                                                                                                    |
| AUTRAN PERBADI                                                                                                    | ultraneter upper med-                                                            | Liphicton (1997) Adult ACT (1997) Primiter                                                                                                    |
| BUTTRAN PERSYLAAN POWOHON                                                                                                    | And Provide Description                                                          | appears bits allow by a service information function, which is a resulting                                                                                                    |
|                                                                                                    | Tampa Holo, and                                                                  | 1 hander                                                                                                    |
| BUTTOOL PERSONAL PASSANDAN                                                                                                    | Construction and America Anton ( anticality of month " Characters of             | at the set                                                                                                    |
| 3 AUTHON WARSER                                                                                                    | WE AND THE                                                                       |                                                                                                    |
| - PERMESARIAN PERMETRIAN                                                                                                    | Assaria Assira Social Service of Difference and Social Association (Construction | ATT WE ADDRESS ADDRESS A |
| NLAB                                                                                                    | 40                                                                               | Traditional                                                                                                    |
| n nativitation                                                                                                    |                                                                                  |                                                                                                    |
| CE LAAK ANNOLLANDAT                                                                                                    |                                                                                  |                                                                                                    |
| Reading PRASASTADAR                                                                                                    |                                                                                  |                                                                                                    |
| 0.04                                                                                                    |                                                                                  |                                                                                                    |
| LAMANY OTAMA                                                                                                    |                                                                                  |                                                                                                    |
| ACRIAL PITTIN                                                                                                    |                                                                                  |                                                                                                    |
| A AREANCE KANN                                                                                                    |                                                                                  |                                                                                                    |
|                                                                                                    |                                                                                  |                                                                                                    |
| 4.01                                                                                                    |                                                                                  |                                                                                                    |
| ALIN<br>IDO KSE NAR                                                                                                    |                                                                                  |                                                                                                    |

## LANGKAH 7:

#### Butiran Kursus

- ✓ Lengkapkan butiran kursus. Pastikanmedan bertanda \* adalah wajib diisi.
- □ Tekan butang **Simpan** atau **SimpanDan Seterusnya** untuk menyimpan maklumat.

| DEREADANAN TO                                                                                                    | NAUNG PENDIDIKAN TINGGI NASIONAL                                                                                                    |                                                                                                    |     |
|----------------------------------------------------------------------------------------------------|----------------------------------------------------------------------------------------------------|----------------------------------------------------------------------------------------------------|-----|
| NENU                                                                                                    | Purputation Parrochange                                                                                                    |                                                                                                    |     |
| NAMES OF TAXABLE PARTY OF TAXABLE PARTY | Beautist to be a set of the set of the          |                                                                                                    |     |
|                                                                                                    | SPERICAN PER LANARAN PERMEMBERAN<br>Menter demander terreter demander terreter demander demander demander demander demander demander demander demander                                                                                                    | -                                                                                                    |     |
|                                                                                                    | 10.010 (Januari et active (State active                                                                                                    |                                                                                                    |     |
|                                                                                                    |                                                                                                    |                                                                                                    | 1.4 |
|                                                                                                    | NA CINAN CENANCE AND<br>Name (Paper Cinetal Content of Section Content of Section Content of | relieve and a set forward                                                                                                    |     |
|                                                                                                    | And All the                                                                                                    | and the provide a state of the state of the  |     |
|                                                                                                    | name menadamente minimi                                                                                                    | statistics dealeration of the affect of a residence of and and address of the other states and a state of the other states and a states and a states and a sta |     |
| Construction                                                                                                    | New And and part of the second and the second second s                                                                                                    | entre autoritatione                                                                                                    |     |
| PORTAL PEPEL     POLICIAL PEPEL     POLICIAL P     |                                                                                                    | 131110                                                                                                    |     |
| G rockerse                                                                                                    | er dat et gebre an ober de la companya de substance<br>nome - a su a se a de la companya de la companya<br>alla companya de la companya de la companya de la companya de la companya de la companya de la companya de la comp<br>ande normanistica e la companya de la companya de la companya de la companya de la companya de la companya de la                                                                                                    |                                                                                                    |     |
| 🔹 olasadi kasa                                                                                                    |                                                                                                    |                                                                                                    |     |
| G LUGINELAND                                                                                                    | 1 Strandtas tertes militates pertainen atta kalar telepa ten base. 1 bisen heijenden ferminisen industes sense metri ette bisken heijen bisen. 1 bisen heijenden ferminisen industes sense metri ette bisken heijen bisen bisen ette sense sense sense sense industes ette bisen () dense per sense sense s<br>en sense sense sense sense sense sense sense sense sense sense sense sense sense sense sense sense sense sense s<br>en sense sense sense sense sense sense sense sense sense sense sense sense sense sense sense sense sense sense s<br>en sense             | ANNA ANNA ANNA ANNA ANNA ANNA ANNA ANN                                                                                                    |     |
|                                                                                                    |                                                                                                    |                                                                                                    | _   |

#### LANGKAH 8:

#### Pengesahan Permohonan

- ✓ Sila membuat pengesahan maklumatyang telah diisi dan pastikan maklumattertera adalah tepat.
- ✓ Tekan butang YA untuk pengesahan atau butang TIDAK untuk semakan semula permohonan.

| IENJ                                                             | Cetak Maklumat                                                                                                    |                             |  |
|------------------------------------------------------------------|----------------------------------------------------------------------------------------------------|-----------------------------|--|
| O KAD PENGENALAN: 57051919999<br>TA'US PESNOHONAN: BELUM LENGKAP | Ceptakter mekdomat ini settleri settleri settleri sabaja                                                                              |                             |  |
| KILIMAT PEMBIAYAAN                                               | BUTIRAN PERIBADI                                                                                                    |                             |  |
|                                                                  | NAMA                                                                                                    | FARAH NADILA SINTI MOKAMAD  |  |
| BUTIRAN PERIBADI                                                 | ADAKAH PEMCINCI ANAK YATIM PRAFUP                                                                                                    | TEAK                        |  |
| BUTIRAN PERERJAAN PEMOHON                                        | Alancah Pencanza (Buya) pelantan menungkan penerikan penerikan bahtuan duanan dan Jabatan kebajanan<br>Masyadikat (Jana) pelantankat? | TEM                         |  |
| BUTIRAN PENJAGA/PASANGAN                                         | WARGAREGARA                                                                                                    | WARGANEGARA                 |  |
| BITTRAN KURSUS                                                   | NO KAD PENGENALAN                                                                                                    | 3                           |  |
| portient twistie                                                 | KETURINAN                                                                                                    | MELYU                       |  |
| PENCESAHAN PERMOHONAN                                            | АСИИА                                                                                                    | IS.AH                       |  |
| NLAIN                                                            | NEGERORELAS-ROAM                                                                                                    | WILAWH PERSENUTIAN RUTRAJAW |  |
|                                                                  | STATUSPERAPWINAN                                                                                                    | BILLAND                     |  |
| CETAK MAKLIMAT                                                   | JANTINE .                                                                                                    | PEREMPUAN                   |  |
| SENARAI PENDAFTARAN                                              | YARRHLAHR                                                                                                    | 18/16/1983                  |  |
| UH                                                               | ADAKAH ANDA MBASALAMI RECADATINP                                                                                                    | TEAK                        |  |
| LAMIN UTANA                                                      | NO PERONFTARAN DARI JALINTAN KEBAJIKAN MISTARAKUT                                                                                     |                             |  |
|                                                                  | NO AKAIN SRIM SMPANAN/PENDIDIKAN NASIDIAL(55PH-)                                                                                      |                             |  |
| PORTAL PTPTN                                                     | NO AKAUN SKIM SIMPANAN PENDIDIKAN NASIONAL PUDSISPHI PUSS                                                                             | —                           |  |

# LANGKAH 9:

#### Cetak Maklumat

✓ Sila membuat cetakan permohonanyang telah berjaya dihantar.

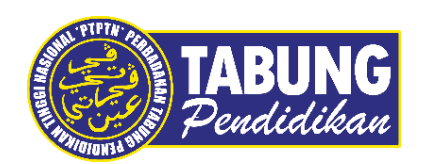

# Peluang Kejayaan Anda

www.ptptn.gov.my